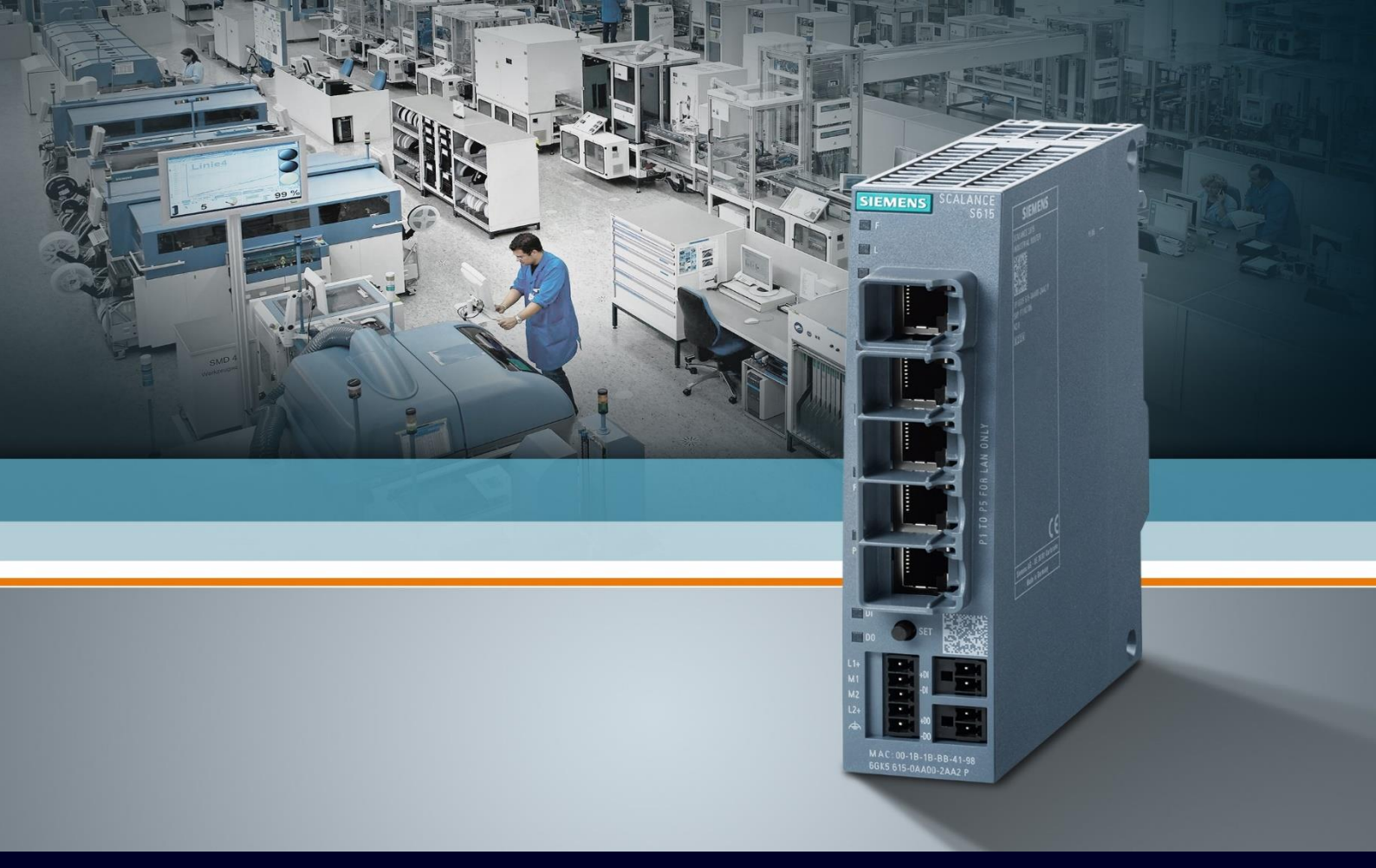

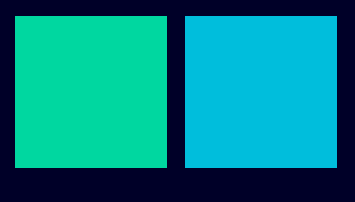

HOW TO

Configurazione per connessione a SINEMA RC senza Basic Wizard

SIEMENS

## Contents

| Configurazione per connessione a SINEMA RC senza Basic Wizard    | 3  |
|------------------------------------------------------------------|----|
| Configurazione senza Basic Wizard                                | 3  |
| Configurazione DNS                                               | 8  |
| Verifica connessione al Sinema RC                                | 10 |
| Considerazioni sulla connettività e sulle porte di comunicazione | 11 |

# Configurazione per connessione a SINEMA RC senza Basic Wizard

La seguente guida illustra come configurare uno Scalance S615 attraverso la sua pagina web (Web Based Management) per stabilire una connessione VPN al software Sinema Remote Connect Server.

La guida è valida fino al firmware 7.1 di Scalance S615 e server Sinema RC 3.1.

Prima di iniziare la configurazione è necessario avere a disposizione un software Sinema RC Server funzionante con almeno un dispositivo correttamente parametrizzato.

Per configurare il Sinema RC Server o per configurare gli altri parametri sullo Scalance si può fare riferimento alle guide apposite.

## **Configurazione senza Basic Wizard**

Per la configurazione della connessione a SINEMA RC è opportuno assegnare correttamente gli indirizzi IP alle interfacce di rete. Accedere al menù Layer  $3 \rightarrow$  Subnets

#### SIEMENS

|                | 192.168.1.1/SCALANCE S615 |                            |              |               |                     |                |                                        |                        |                          |  |  |
|----------------|---------------------------|----------------------------|--------------|---------------|---------------------|----------------|----------------------------------------|------------------------|--------------------------|--|--|
| Welcome admin  | Connecte                  | Connected Subnets Overview |              |               |                     |                |                                        |                        |                          |  |  |
| Logout         |                           |                            |              |               |                     |                |                                        |                        |                          |  |  |
| ►Wizards       | Overview Co               | nfigura                    | tion         |               |                     |                |                                        |                        |                          |  |  |
| ► Information  | Interface:                | VLAN1                      | ~            |               |                     |                |                                        |                        |                          |  |  |
| ▶System        | S                         | Select                     | Interface    | TIA Interface | Status              | Interface Name | MAC Address                            | IP Address             | Subnet Mask              |  |  |
| ►Interfaces    |                           |                            | <u>vlan1</u> | yes           | enabled             | INT            | 20-87-56-7a-bb-68                      | 192.168.1.1            | 255.255.255.0            |  |  |
| ►Layer 2       |                           |                            | vian2        | -             | enabled<br>disabled | EXT<br>ppp2    | 20-87-56-7a-bb-6c<br>00-00-00-00-00-00 | 192.168.2.2<br>0.0.0.0 | 255.255.255.0<br>0.0.0.0 |  |  |
|                |                           | •                          |              |               |                     |                |                                        |                        |                          |  |  |
| ▶Static Routes | 3                         | 8 entries                  | 3.           |               |                     |                |                                        |                        |                          |  |  |
| ► Subnets      |                           |                            |              |               |                     |                |                                        |                        |                          |  |  |
| ▶NAT           |                           |                            |              |               |                     |                |                                        |                        |                          |  |  |
| ▶VRRPv3        | Create D                  | elete                      | Refresh      |               |                     |                |                                        |                        |                          |  |  |
| ▶ Security     |                           |                            |              |               |                     |                |                                        |                        |                          |  |  |

La modifica dell'IP della singola rete può essere apportata cliccando sulla tab Configuration o direttamente sul nome dell'interfaccia. In particolare, è importante assegnare un indirizzo IP alla vlan2, di norma utilizzata per l'accesso internet che garantisce la connessione al SINEMA RC, oppure alla nuova VLAN programmata per questo scopo, se questa non lavora in DHCP.

Rimuovere il flag da DHCP e impostare i parametri di "IP Address" e "Subnet Mask" desiderati. Cliccare su "Set Values".

| SIEMENS         | 192.168.1.1/SCALANCE S615           |
|-----------------|-------------------------------------|
| Melecce educio  |                                     |
| weicome admin   | Connected Subnets Configuration     |
| Logout          |                                     |
|                 | Overview Configuration              |
| ▶Wizards        |                                     |
| ► Information   | Interface (Name): vlan2 (EXT) V     |
|                 | Status: enabled 🗸                   |
| ▶System         | Interface Name: EXT                 |
| ▶ Interfaces    | MAC Address: 20-87-56-7a-bb-6c      |
|                 |                                     |
| ▶Layer 2        | IP Address: 192.168.2.2             |
| ▼Laver 3        | Subnet Mask: 255.255.255.0          |
|                 | Broadcast IP Address: 192.168.2.255 |
| ▶ Static Routes | Address Type: Primary               |
| ▶Subnets        | TIA Interface                       |
| ▶NAT            | MTU: 1500                           |
| ▶VRRPv3         | Set Values Refresh                  |
| ▶ Security      |                                     |

Se non lo si è già fatto, assegnare nello stesso modo gli indirizzi IP alle restanti VLAN configurate.

Qualora la rete del cliente lo richieda, l'inserimento del default gateway è possibile nella pagina Layer 3

#### → Static Routes.

Qui va inserita una rotta statica con i seguenti parametri:

- Destination: 0.0.0.0
- Subnet Mask: 0.0.0.0
- Gateway: x.y.z.m (cioè l'indirizzo IP del default gateway)

Cliccare su "Create"

#### SIEMENS

#### 192.168.1.1/SCALANCE S615

| Welcome admin  | Static Routes            |              |                     |             |             |           |
|----------------|--------------------------|--------------|---------------------|-------------|-------------|-----------|
| <u>Logout</u>  |                          |              |                     |             |             |           |
| ►Wizards       | Destination Network:     |              |                     |             |             |           |
| ►Information   | Subnet Mask:<br>Gateway: |              |                     |             |             |           |
| ▶System        | Interface:               | auto         | ~                   |             |             |           |
| ▶ Interfaces   | Administrative Distance: | -1<br>Select | Destination Network | Subnet Mask | Gateway     | Interface |
| ▶Layer 2       |                          |              | 0.0.0.0             | 0.0.0.0     | 192.168.2.1 | vlan2     |
|                |                          | 1 entry.     |                     |             |             |           |
| ►Static Routes | Create Delete Set Val    | ues          | efresh              |             |             |           |
| ▶Subnets       |                          |              |                     |             |             |           |
| ▶NAT           |                          |              |                     |             |             |           |
| ▶VRRPv3        |                          |              |                     |             |             |           |
| ▶Security      |                          |              |                     |             |             |           |

Un altro parametro fondamentale, se non già configurato in precedenza, è la parametrizzazione di **data e** ora. Questa può avvenire in modo manuale o con server NTP. Accedere al menù System → System Time. Sono disponibili due modalità di configurazione:

1. Impostazione manuale

L'impostazione manuale consente all'ora di scorrere fintanto che il PC è acceso ma in caso di spegnimento rimarrà congelata e ripartirà al riavvio del dispositivo. E' quindi una configurazione rapida ma poco robusta a eventuali spegnimenti.

Per impostare il tempo cliccare su System  $\rightarrow$  System Time  $\rightarrow$  Manual Setting.

Premere sul pulsante "Use PC Time" e cliccare su "Set Values".

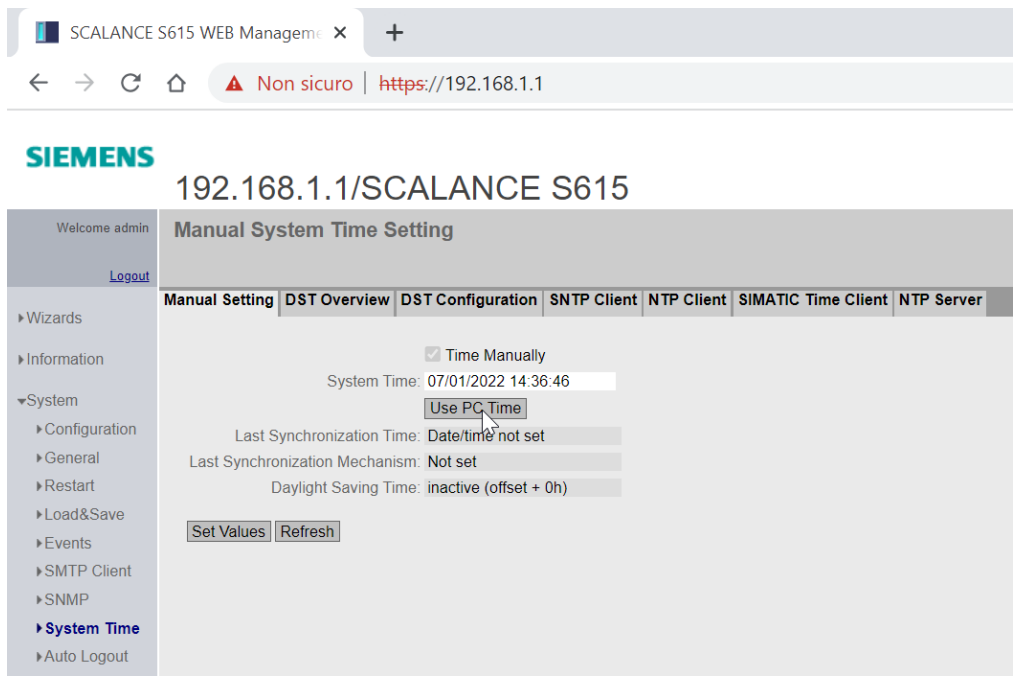

#### 2. Sincronizzazione con server NTP

Accedere a System  $\rightarrow$  System Time  $\rightarrow$  NTP Client.

Cliccare su "Create" ed inserire **l'indirizzo IP del server NTP** da utilizzare, che di norma sono in ascolto sulla porta 123 UDP, presente all'interno della rete d'impianto o raggiungibile con la connessione internet (ad es.: 193.204.114.232)

Se la porta è differente può essere specificata nell'apposito campo della tabella, dove è anche possibile impostare l'intervallo di polling sul server.

Indicare la relativa time zone e spuntare la modalità "NTP Client" o in alternativa la modalità sicura (NTPsec da non confondersi con SNTP) "Secure NTP Client Only". Cliccare "Set Values".

| SCALANCE :                         | 5615 WEB Manageme × +                                           |                                               | <u>}</u>                            |              |               |        |                |     |   |     | $\sim$  | -     |                |
|------------------------------------|-----------------------------------------------------------------|-----------------------------------------------|-------------------------------------|--------------|---------------|--------|----------------|-----|---|-----|---------|-------|----------------|
| $\leftarrow \   \rightarrow \   G$ | ▲ Non sicuro   http:                                            | <del>s</del> ://192.168.1.1                   |                                     |              |               |        |                |     | Q | Ê   | ☆       | *     |                |
| SIEMENS                            | 192.168.1.1/SCA                                                 | ALANCE S615                                   | 5                                   |              |               |        |                |     |   |     | 01/01   | En    | ylish<br>00:15 |
| Welcome admin                      | Network Time Protocol (N<br>Changes will be saved automatically | NTP) Client<br>y in 51 seconds Press 'Write S | itartup Config' to save immediately |              |               |        |                |     |   |     |         |       | 3?             |
| ▶Wizards                           | Manual Setting DST Overview DS                                  | ST Configuration SNTP Clie                    | nt NTP Client SIMATIC Time Clien    | t NTP Server |               |        |                |     |   |     |         |       |                |
| ► Information                      |                                                                 | NTP Client Secure NTP Client only             |                                     |              |               |        |                |     |   |     |         |       |                |
| ▼System                            | Current System Time:                                            | : 01/01/2000 00:15:10                         |                                     |              |               |        |                |     |   |     |         |       |                |
| ▶Configuration                     | Last Synchronization Time:                                      | Date/time not set                             |                                     |              |               |        |                |     |   |     |         |       |                |
| ▶General                           | Last Synchronization Mechanism:                                 | Not set                                       |                                     |              |               |        |                |     |   |     |         |       |                |
| ▶Restart                           | Time Zone:                                                      | +01:00                                        |                                     |              |               |        |                |     |   |     |         |       |                |
| ▶Load&Save                         | Daylight Saving Time:                                           | inactive (offset + 0h)                        |                                     |              |               |        |                |     |   |     |         |       |                |
| ▶Events                            | 1770 0                                                          |                                               |                                     |              |               |        |                |     |   |     |         |       |                |
| ▶SMTP Client                       | NTP Server Index                                                | 1 🗸                                           |                                     |              |               |        |                |     |   |     |         |       |                |
| ▶SNMP                              |                                                                 |                                               |                                     |              |               | 14 10  |                |     |   |     | o (     |       |                |
| System Time                        |                                                                 | Select NTP Server Index                       | NTP Server Address                  | 123          | Poll Interval | Key ID | Hash Algorithm | кеу |   | Key | Confirm | ation |                |
| ▶Auto Logout                       |                                                                 | 1 ontro                                       | 193.204.114.232                     | 125          | 04            |        |                |     |   |     |         |       |                |
| ▶Button                            |                                                                 | r enuy.                                       |                                     |              |               |        |                |     |   |     |         |       |                |
| ♦Syslog Client                     | Create Delete Set Values Re                                     | afresh                                        |                                     |              |               |        |                |     |   |     |         |       |                |
| Fault<br>Monitoring                |                                                                 |                                               |                                     |              |               |        |                |     |   |     |         |       |                |

La parametrizzazione per la connessione a Sinema RC è disponibile in **System**  $\rightarrow$  **Sinema RC**. Per recuperare i valori da inserire all'interno di questa pagina, bisogna andare sul Sinema RC Server nella sezione Remote Connections  $\rightarrow$  Devices. Selezionare il dispositivo cliccando sul simbolo di "I" (Informazione)

| SCALANCE S615 WEB Manageme 🗙                        | 🚯 De    | vices - SIN | EMA Remote    | Conne 🗙      | +                    |                     |             |                         |             |                 |               | $\checkmark$ | -    | ٥          |    |
|-----------------------------------------------------|---------|-------------|---------------|--------------|----------------------|---------------------|-------------|-------------------------|-------------|-----------------|---------------|--------------|------|------------|----|
| $\leftarrow$ $\rightarrow$ C $\triangle$ Non sicuro | https:/ | /srctest.v  | vesteurope.   | .cloudapp.a  | azure.com/wbr        | m/device/?s         | earchtype=A | ll&searchfield=s        | 615_demo&a  | pply_filter=App | oly+Filter    | ₫ ☆          | *    |            |    |
| SIEMENS                                             |         |             |               |              |                      |                     |             |                         |             |                 | SINEMA        | Remo         | te C | onne       | ct |
| 7/1/2022, 4:40:37 PM (UTC +02:00)                   | 0       |             |               |              |                      |                     |             |                         | <u>_</u> Ac | lmin Engl       | ish 🗸 🔰       | 🔁 Logout     |      | ?          |    |
| System                                              | ~       |             |               |              |                      |                     |             |                         |             |                 |               |              |      |            |    |
| Remote Connections                                  | ^       |             | All           |              |                      | ~                   | s615 de     | mo                      | ٩           | Show all        |               |              |      |            |    |
| Devices                                             |         |             | filter        | active       |                      |                     | Precise     | match                   |             |                 |               |              |      |            |    |
| Device Update                                       |         |             | •             |              |                      |                     |             |                         |             |                 |               |              |      |            |    |
| Participant Groups                                  |         |             |               |              |                      | _                   |             |                         |             |                 |               |              |      |            |    |
| Communication Relations                             |         |             | Create        |              | Delete               |                     |             |                         |             |                 |               |              | Ύ    | dit tab    | e  |
| User Accounts                                       | ~       |             | Device        | VPN          | Remote               | Virtual             | Status      | Last                    | Location    | Connection      | VPN           |              |      |            |    |
| Services                                            | ~       |             | name<br>•     | address<br>≑ | subnet               | Subnet              | \$          | connection              | \$          | type 💠          | protocol<br>¢ | Actions      |      |            |    |
| Security                                            | ~       |             | S615_De<br>mo | -            | 192.168.1<br>15.0/24 | 172.24.1<br>15.0/24 | Offline     | Aug. 24,<br>2021, 10:15 |             | Permanent       | OpenVPN       | 6            | ¥ 8  | <b>9 0</b> |    |
| My Account                                          | ~       |             |               |              |                      |                     |             | a.m.                    |             |                 |               |              |      |            |    |

Da qui è possibile copiare tutti i valori utili per l'inserimento nella pagina di configurazione dello SCALANCE S615.

| ← → C 	 A Non sigur              | • +          | (crotect westeurope cloudapp azure | a com/whm/device/@/info/                                                         | 10 4        |          |       | :   |
|----------------------------------|--------------|------------------------------------|----------------------------------------------------------------------------------|-------------|----------|-------|-----|
| SIEMENS                          | 0   https:// | setestwestedropektodduppazore      | SINEM                                                                            | A Remo      | te Co    | onnec | t.  |
| 7/1/2022, 5:08:42 PM (UTC +02:00 | ) Ø          |                                    | 👤 Admin 🛛 English 🗸                                                              | 🕒 Logout    |          | ?     |     |
| System<br>Remote Connections     | ×<br>~       | Device overview                    |                                                                                  |             |          |       |     |
| Devices                          |              | Device information:                |                                                                                  |             |          |       |     |
| Device Update                    |              | Device ID:                         | 9                                                                                |             |          |       |     |
| Participant Groups               |              | IP address of the VPN server:      | 10.0.0.20                                                                        |             | <b>R</b> | 5     |     |
| Consequences of Courses          |              | IP address of the Web server:      | 10.0.0.20                                                                        |             | Ū        | 5     |     |
| Communication Relations          |              | Web server port:                   | 443                                                                              |             | C        | 5     | . 1 |
| User Accounts                    | ~            | SHA1-Fingerprint:                  | 6B:D3:38:B6:B9:73:1C:83:F3:F9:CB:A9:61:34#FF:4E:B7:3D:10:4D                      |             | E.       | 5     |     |
| Services                         | ~            | SHA256-Fingerprint:                | 84:25:59:C4:AD:53:0A:A4:69:2A:BE:96:90:85:5B:34:0C:7E:83:12:44:09:F7:71:5E:C4:32 | :CE:FE:A8:C | 3:27 🗖   | 5     |     |
| Security                         | ~            | Export CA:                         | <u>ځ</u>                                                                         |             |          |       |     |
| My Account                       | ~            | Device name:                       | S615_Demo                                                                        |             |          |       |     |
|                                  |              | Network Settings:                  | 1                                                                                |             |          |       |     |
|                                  |              | Туре:                              | SCALANCE S615 / M804PB / M826 / M816                                             |             |          |       |     |
|                                  |              | Vendor:                            | Siemens                                                                          |             |          |       |     |
|                                  |              | Location:                          |                                                                                  |             |          |       |     |

Inserire quindi i seguenti parametri:

- Device ID
- IP address oft he VPN server (IP oppure hostname)
- Web Server Port (443 se non è stata modificata in fase di configurazione del server).
- Fingerprint (scegliere quale utilizzare in base al livello di crittografia desiderato: SHA1 oppure SHA256).
- Password (non è riportata, è stata inserita in fase di creazione del device sul server, se è stata dimenticata è possibile comunque farla modificare dall'amministratore del server senza conoscere quella precedente)

| Welcome admin   | SINEMA Remote Connect (SINEMA RC) |                            |  |  |  |  |
|-----------------|-----------------------------------|----------------------------|--|--|--|--|
| Logout          |                                   |                            |  |  |  |  |
| Wizards         |                                   | Enable SINEMA RC           |  |  |  |  |
| Information     |                                   | Server Settings            |  |  |  |  |
| System          | SINEMA RC Address:                | srctest.westeurope.cloudap |  |  |  |  |
| ► Configuration | SINEMA RC Port:                   | 443                        |  |  |  |  |
| ▶General        |                                   |                            |  |  |  |  |
| ▶Restart        |                                   | Server Verification        |  |  |  |  |
| ▶Load&Save      | Verification Type:                | Fingerprint 🗸              |  |  |  |  |
| ►Events         | Fingerprint:                      | 6B:D3:38:B6:B9:73:1C:83:F  |  |  |  |  |
| ▶SMTP Client    | CA Certificate:                   | - V                        |  |  |  |  |
| ▶SNMP           |                                   |                            |  |  |  |  |
| ▶Svstem Time    |                                   | Device Credentials         |  |  |  |  |
| ▶Auto Logout    | Device ID:                        | 9                          |  |  |  |  |
| ▶ Button        | Device Password:                  | •••••                      |  |  |  |  |
| ▶Svslog Client  | Device Password Confirmation.     |                            |  |  |  |  |
| ▶ Fault         |                                   | Ontional Settings          |  |  |  |  |
| Monitoring      |                                   | Auto Firewall/NAT Rules    |  |  |  |  |
| ▶PLUG           | Type of connection:               | Auto                       |  |  |  |  |
| ▶Ping           | Use Proxy:                        | none. 🗸                    |  |  |  |  |
| ►DCP Discovery  | Autoenrollment Interval [min]:    | 60                         |  |  |  |  |
| ▶DNS            | Timeout[min]:                     | 0                          |  |  |  |  |
| ▶DHCPv4         |                                   |                            |  |  |  |  |
| ▶cRSP / SRS     |                                   |                            |  |  |  |  |
| ▶ Proxy Server  |                                   |                            |  |  |  |  |
| ► SINEMA RC     | Set Values Refresh                |                            |  |  |  |  |
| ▶Cloud          |                                   |                            |  |  |  |  |
|                 |                                   |                            |  |  |  |  |

Cliccare su "Set Values".

In seguito spuntare il campo "Enable Sinema RC". Tutti i parametri appariranno in giallo e non saranno

#### più modificabili.

Cliccare di nuovo su "Set Values".

| S Devices /                       | S615_Demo - SINEMA   🗙             | SCALANCE S615 WEB Managem E 🗙             |
|-----------------------------------|------------------------------------|-------------------------------------------|
| $\leftrightarrow$ $\rightarrow$ C | ▲ Non sicuro                       | https://192.168.1.1                       |
|                                   |                                    |                                           |
| SIEMENS                           |                                    |                                           |
|                                   | Location/Nomel                     | Dispositivo                               |
| Melanana adaria                   |                                    |                                           |
| weicome admin                     | SINEMA Remote Conne                | ct (SINEMA RC)                            |
| Logout                            | Saving configuration data in progr | ess. Please do not switch oil the device. |
|                                   |                                    |                                           |
| ♦Wizards                          |                                    | Enable SINEMA RC                          |
| ▶ Information                     |                                    |                                           |
| Quelen                            |                                    | Server Settings                           |
| ▼System                           | SINEMA RC Address:                 | srctest.westeurope.cloudap                |
| ▶Configuration                    | SINEMA RC POIT:                    | 443                                       |
| ▶General                          |                                    | Server Verification                       |
| ▶Restart                          | Verification Type:                 | Eingerprint                               |
| ▶Load&Save                        | Eingerprint:                       | GB-D2-20-BC-B0-72-10-92-E                 |
| ►Events                           | CA Certificate:                    | 05.00.00.00.00.10.10.00.1                 |
| ▶SMTP Client                      | of to of initiato.                 | · · · · ·                                 |
| ▶SNMP                             |                                    | Device Credentials                        |
| System Time                       | Device ID:                         | 9                                         |
| ►Auto Logout                      | Device Password:                   |                                           |
| ▶Button                           | Device Password Confirmation:      | •••••                                     |
| ►Syslog Client                    |                                    |                                           |
| ► Fault<br>Monitoring             |                                    | Optional Settings                         |
| NOTITOTING                        |                                    | Auto Firewall/NAT Rules                   |
| > Ping                            | Type of connection:                | Auto 🗸                                    |
| DCP Discovery                     | Use Proxy:                         | none 🗸                                    |
| NDNS                              | Autoenrollment Interval [min]:     | 60                                        |
| NDHCDV4                           | Timeout[min]:                      | 0                                         |
|                                   |                                    |                                           |
| Provy Server                      |                                    |                                           |
| NEINEMA DO                        | Set Values Refresh                 |                                           |
| SINEWA RC                         | J.                                 |                                           |

N.B.: se si è scelto di utilizzare un hostname per il Sinema RC Server e non si ha la configurazione DHCP occorre anche configurare dei server DNS per risolvere il nome del server. Seguire quindi la sezione successiva.

### **Configurazione DNS**

Per configurare il DNS occorre scorrere il menù della pagina web dello Scalance alla voce System → DNS Se non si ha un DNS locale o raccomandato dal proprio provider è sempre possibile utilizzare i classici DNS di Google (8.8.8.8 e 8.8.4.4) laddove sia permesso il loro raggiungimento. Digitare l'indirizzo in corrispondenza della voce "DNS Server Address" e cliccare su "Create".

| S Devices / S61                              | 5_Demo - SINEMA   × SCALANCE S615 WEB Manageme × +                                         |
|----------------------------------------------|--------------------------------------------------------------------------------------------|
| $\leftrightarrow$ $\rightarrow$ C $\epsilon$ | △ A Non sicuro   https://192.168.1.1                                                       |
| SIEMENS                                      | Location/NomeDispositivo                                                                   |
| Welcome admin                                | Domain Name System (DNS) Client                                                            |
| Logout                                       | Changes will be saved automatically in 45 seconds.Press 'Write Startup Config' to save imr |
| ► Wizards                                    | DNS Client DNS Proxy DDNS Client DNS Records                                               |
| ►Information                                 | ✓ DNS Client                                                                               |
| -Svetem                                      | Used DNS Servers: all                                                                      |
| ◆System                                      | DNS Server Address: 8.8.4.4                                                                |
| Consiguration                                | Select DNS Server Address Origin                                                           |
| ▶General                                     | 0 entries.                                                                                 |
| ▶ Restan                                     |                                                                                            |
| ► Evente                                     | Create Delete Set Values Refresh                                                           |
| SMTR Client                                  |                                                                                            |
|                                              |                                                                                            |
| System Time                                  |                                                                                            |
|                                              |                                                                                            |
| Button                                       |                                                                                            |
| ▶Svslog Client                               |                                                                                            |
| Fault<br>Monitoring                          |                                                                                            |
| ▶PLUG                                        |                                                                                            |
| ▶Ping                                        |                                                                                            |
| ►DCP Discovery                               |                                                                                            |
| +DNS                                         |                                                                                            |

E' possibile inserire anche più di un indirizzo.

| SIEMENS        | Location/NomeDispositivo                                                               |      |
|----------------|----------------------------------------------------------------------------------------|------|
| Welcome admin  | Domain Name System (DNS) Client                                                        |      |
| Logout         | Changes will be saved automatically in 57 seconds.Press 'Write Startup Config' to save | e im |
| ▶ Wizards      | DNS Client DNS Proxy DDNS Client DNS Records                                           |      |
| ▶ Information  | DNS Client                                                                             |      |
|                | Used DNS Servers: all                                                                  |      |
| ▶Configuration | Select DNS Server Address Origin                                                       |      |
| ▶General       | 8.8.4.4 manual                                                                         |      |
| ▶Restart       | 8.8.8.8 manual                                                                         |      |
| ▶Load&Save     | 2 entries.                                                                             |      |
| ▶Events        |                                                                                        |      |
| ▶SMTP Client   |                                                                                        |      |
| ▶SNMP          | Create Delete Set Values Refresh                                                       |      |

**N.B.:** la connessione a un server DNS pubblico implica la comunicazione su porta 53 UDP che quindi non deve essere bloccata da eventuali firewall.

Qualora si abbia un DHCP che fornisce DNS sarà presente una linea "learned" in corrispondenza della colonna "Origin".

## Verifica connessione al Sinema RC

Per verificare l'avvenuta connessione è sufficiente verificare l'accensione del led a "lucchetto" sullo Scalance oppure accedere alla pagina web Information  $\rightarrow$  Sinema RC.

| _                               |                              |                                                                     |  |
|---------------------------------|------------------------------|---------------------------------------------------------------------|--|
| SCALANCE S6                     | 515 WEB Manageme 🗙 🕂         |                                                                     |  |
| $\leftrightarrow \rightarrow c$ | ▲ Non sicuro   https://192.1 | 68.115.254                                                          |  |
| SIEMENS                         | LuogoProva/De                | eviceProva                                                          |  |
| Welcome admin                   | SINEMA Remote Conne          | ect (SINEMA RC) Information                                         |  |
| Longut                          |                              |                                                                     |  |
| ► Wizards                       | Status                       | established (srctest westeurope cloudapp azure com. Port 1194. UDP) |  |
| =Information                    | Device Name:                 | S615_Demo                                                           |  |
| +Information                    | Device Location:             |                                                                     |  |
| ▶Start Page                     | GSM Number:                  | -                                                                   |  |
| ▶Versions                       | Vendor                       | Siemens                                                             |  |
| ▶I&M                            | Comment                      | •                                                                   |  |
| ▶ARP Table                      | Type of Connection (Server): | Permanent                                                           |  |
| ▶Log Tables                     | Type of Connection (Device): | AUI0                                                                |  |
| Faults                          | Remote Address               | 40 113 114 46                                                       |  |
| ▶DHCP Server                    | Connected Local Subnet(s):   | 192 168 1 0/24                                                      |  |
| ▶SNMP                           |                              |                                                                     |  |
| ▶LLDP                           | Connected Local Host (s):    |                                                                     |  |
| ▶Routing                        | Tunnel Interface Address:    | 172.30.0.7                                                          |  |
| ▶IPsec VPN                      | Connected Remote Subnet(s):  | 172.30.0.0/16                                                       |  |
| ▶ SINEMA RC                     |                              | 1/2.29.0.0/16                                                       |  |
| ▶OpenVPN<br>Client              |                              |                                                                     |  |
| ▶Redundancy                     |                              |                                                                     |  |
| ▶VRRPv3<br>Statistics           | Refresh                      |                                                                     |  |
| ▶Security                       |                              |                                                                     |  |

Per essere stabilita la connessione deve essere "Established", se non è stata abilitata lo stauts è invece in "Disabled" o "Waiting for Digital Input". Se invece la configurazione rimane in "Pending" c'è un problema di connessione e va esaminato facendo del troubleshooting (seguire apposita guida).

# Considerazioni sulla connettività e sulle porte di comunicazione

Lo Scalance S può essere su rete WAN con firewall e quindi può necessitare di permessi di comunicazione. In quanto client lo Scalance non necessita di abilitazioni in ingresso e/o port forwarding ma deve poter semplicemente uscire sulle seguenti porte (non devono essere bloccate dal firewall) per raggiungere il server Sinema RC:

**443 TCP**  $\rightarrow$  porta di destinazione del web server (HTTPS) fondamentale per negoziare i certificati **1194 UDP**  $\rightarrow$  porta di comunicazione del protocollo **OpenVPN** per l'instaurazione del tunnel

Non sono fondamentali ma sono anche utilizzabili le seguenti porte:

**5443 TCP**  $\rightarrow$  porta per connessione TCP **OpenVPN**. Qualora la connessione UDP sia instabile, il protocollo tenta la connessione in TCP su questa porta, che garantisce una maggior stabilità (è comunque impossibile imporre l'utilizzo di TCP o UDP nella configurazione del server).

**6220 TCP**  $\rightarrow$  qualora il dispositivo sia rimasto spento o disconnesso durante la fase di rinnovo dei certificati e alla successiva connessione il certificato sia cambiato è possibile effettuare il rinnovo forzato (procedura di **fallback**) del certificato (cambio fingerprint) attraverso questa porta.

**N.B:** Tutte queste porte derivano direttamente dalla configurazione OpenVPN e sono parametrizzate direttamente nel Sinema RC Server. L'amministratore del server Sinema RC può quindi modificarle ma tale modifica coinvolge tutti i device. Fa eccezione la porta 443 che può invece essere modificata per singolo dispositivo nella pagina di parametrizzazione per Sinema RC. Il server rimane comunque in ascolto sulla 443 se non modificato.

Inoltre, se sono stati utilizzati NTP e/o DNS pubblici e anche necessario che non siano bloccate le porte:
53 UDP → porta di comunicazione DNS
123 UDP → porta di comunicazione NTP

Con riserva di modifiche e salvo errori.

Il presente documento contiene solo descrizioni generali o informazioni su caratteristiche non sempre applicabili, nella forma descritta, al caso concreto o che possono cambiare a seguito di un ulteriore sviluppo dei prodotti. Le caratteristiche desiderate sono vincolanti solo se espressamente concordate all'atto di stipula del contratto.

Tutte le denominazioni dei prodotti possono essere marchi oppure denominazioni di prodotti della Siemens AG o di altre ditte fornitrici, il cui utilizzo da parte di terzi per propri scopi può violare il diritto dei proprietari.